# **Utah Valley University**

in partnership with

## SEDC

is offering.

<u>Teaching K-6 Assessment & Intervention: EDUC 5550 415</u> CRN: 39793

Taught by Jeff Harrah

\*Contact the course instructor for the schedule and location of classes and/or web link.

### CONTINUOUS ENDORSEMENT PARTICIPANTS

**NOTE:** If Endorsement Participants have been enrolled in the UVU Endorsement Program (or just missed one term), and if you remember your UVU ID and Password, you can go right to <u>the UVU Homepage</u> and register from there. Scroll down for those instructions.

#### For New UVU Endorsement Participants & Returning Participants after Hiatus

IF YOU HAVE NOT BEEN ADMITTED AS A UVU ENDORSEMENT PROGRAM STUDENT, OR YOU HAVE NOT PARTICIPATED FOR OVER 24 MONTHS, YOU WILL NOT BE ABLE TO REGISTER FOR ANY ENDORSEMENT COURSES UNTIL YOU COMPLETE THE ONLINE ADMISSION PROCESS AS OUTLINED IN THE HYPERLINK LOCATED DIRECTLY BELOW THIS RECTAGULAR CUBE OR BOX.

> If during your application you have questions, please call. the Office of Endorsement Programs at (801) 863-7614.

Go to: https://www.uvu.edu/admissions/endorsement

You will see two Green Buttons:

- Click on. **ENDORSEMENT APPLICATION** for NEW Participants.
- Click on. **ENDORSEMENT READMIT APPLICATOIN** if you last attended over 24 months ago.

#### You are now at Online Application Page

#### There are four IMPORTANT boxes: (PLEASE select the following)

I want to start classes in: Fall 2024 I plan to enroll as an: <u>Undergraduate (Certificate, Associate, Bachelors</u> (THIS IS THE KEY!!!) I will apply as a: <u>NON-DEGREE SEEKING STUDENT...</u> I'd like to study: <u>Endorsement-Education</u>

After you have selected these boxes, click Submit.

1. The next step is the Contact Information Page. Fill it out then select Save and Continue.

- 2. The next step is Demographics Page. Fill it out then select Save and Continue.
- 3. The next step is State of Legal Residency Page. Fill it out then select Save and Continue.
- 4. The next step is the CERTIFICATION Page. Fill out and SUBMIT APPLICATION.

The next step is the ORDER SUMMARY Page to make your payment. Please follow the prompts.

**IMPORTANT NOTE:** After an application has been submitted AND you have paid your application fee, you will have to wait about 48 hours for processing. After your application has been processed and you have received a UVU ID number, you will be able to register for classes.

If you have issues, please call the UVU's Office of Endorsement Programs at (801) 863-7614.

# **Registration Instructions**

Here are the directions to register online for UVU/School District Cohort Courses. These instructions are for those using a desktop computer as the format of web pages may vary when using a smart phone or tablet. Please follow these directions carefully and realize that the steps may come in a slightly different order than outlined below and there may be additional requests for information and/or authorizations.

- 1. Go to: my.uvu.edu and click Sign In. Sign in with your UVU ID# followed by @UVU.Edu. (*For example: 12345678@UVU.Edu*). If you have forgotten this number, contact UVU Tech Support: (801) 863-8888.
- 2. Input your password. If this is your first time ever registering for an endorsement class, your default password is your birthdate: MMDDYYYY. You will then have to change your password. You will have to enter the new password two times. If you have previously attended UVU, the default password will most likely NOT work, so you will have to remember the password you previously used or reset your password by calling UVU Tech Support at (801) 863-8888. Call this number for any troubles related to logging in. Do NOT try to reset your password online as it will not work Call Tech Support.
- 3. Once logged in, go to the left-hand side, and click on Student. You will then see a drop-down menu right below "Students." Click on Registration and Academics.
- 4. In the second column look for the heading, PLAN & REGISTER. Below that heading, click on the 3rd line down, "Add/Drop System."
- 5. On the "Registration" page under the question, "What would you like to do?" select the first option, Add/Drop/Waitlist Classes.

**NOTE:** If this is the first time you have registered with the online registration, you will be asked to accept that the information you provide will be shared with the UVU databases

- After clicking on Accept to the terms listed, you will be taken to the Select a Term page where you will see a drop-down menu. Choose 2024 Fall (be careful to NOT choose the "Non-Credit" term). Then choose Continue.
- 7. Then, you may have to agree to the "Student Financial Responsibility" statement by clicking all of the boxes and then clicking on the I Agree, SUBMIT Once you follow through all of these pages, you should see Register for Classes at the top of the page.
- Read these instructions very carefully as this is where many teachers make a mistake... Right under "Register for Classes," look very carefully and you should see four tabs across the top. The first tab says, "Find Classes" and the second tab says, "Enter CRNs." <u>Click on that second tab</u> – "Enter CRNs".
- You should then see, "Enter the 5 Digit Course Reference Numbers (CRNs) to Register." Check to make sure it says "Term: 2024 Fall."

Your school district should have given you instructions and information for the courses offered. This includes:

Course Name: *Teaching K-6 Assessment & Intervention* Course Registration Number: 39793 Course Code: EDUC 5550 Section Number: 415

- 10. Click on Add to Summary. Two boxes should then pop up at the bottom of the page. The one on the left will show the UVU schedule for the class (please note that this will likely vary from the actual schedule that your instructor will be following. ALWAYS check with him/her on the actual schedule, class meeting time, location, or web link, etc.). The box on the right is labeled Summary.
  - Verify that you are registering for the correct course that is listed.
- 11. The "Status" column on the right side of the Summary box should read, Pending and the Action dropdown menu, will read Register. Leave that alone. Do NOT change as you do want to "Register" for this class.
- 12. If all the information matches the class you want to register for, then click on Submit in the bottom right-hand corner.
- 13. You should then see a revised page with the Summary box showing the class listed in it but now underneath "Status" it should show "Registered." If so, you are now registered for the class.
- **14**. Once registered, your final step is to pay the \$45 course registration fee.

See instructions for payment.

# **PAYMENT OF UVU COURSE REGISTRATION FEES**

\*Additional instructional fees may be charged by the partnering school district or school. These instructions cover only the UVU \$45 course registration fee. Instructions on how to pay any school district required fees have been or will be provided by the district coordinator and/or the course instructor.

You have two options for paying the UVU course registration fees:

## **PAY ONLINE**

1. Go to: my.uvu.edu. Log in using your UVU ID# and password. (This is NOT the login which looks like an email address.) If you have forgotten your password or you are unable to log in to your account, **call 801 863-8888** for assistance.

2. Once you have logged on to myUVU page, go to the left-hand side and click on STUDENTS.

3. In the drop-down menu, click on **Paying for My Education.** 

4. In the 2nd column under "MY STUDENT ACCOUNT," click on the first option, MAKE A PAYMENT.

5. You should see that the "Amount Due" is \$45.00. Click on the circle next to "Amount Due" and fill in that amount in the box on the right.

6. Click on **Continue** to make the payment. Select your payment method – Electronic Check (no payment fee) or Credit Card (there is a service fee to use a credit card). You will need to click on "Select."

7. You will then need to fill in your bank information or your credit card information and complete the transaction.

## PAY BY CHECK

Instead of following this online payment procedure, you can also **pay by check or money order**. Checks or Money Orders should be made out to Utah Valley University. Please **include your UVU ID number on the check** and mail to:

Utah Valley University Bursar's Office MS-109 800 West University Parkway Orem, UT 84058

If you have any problems or questions regarding UVU registration or payment of fees, please contact the Endorsement Program Coordinator – Abigail Munoz email: <u>Endorsements@uvu.edu</u> or phone: <u>801 863-7614.</u>

For questions about Admissions, call 801 863-8706 or email admissionprocessing@uvu.edu.